VXDIAG VCX NANO GM Tech2win and GDS Installation Manual

Nowadays most computer not have CD Driver, so we canceled CD. You can download software here:

GDS: https://mega.nz/#F!jN4ISYaA!5Q\_p4sZEySxLu6HVPP418A

GDS Patch:(2021.03.01)

https://mega.nz/file/oZ820RCJ#BXRW3mOGCC7mfMjtaJ71AzjwghBlCogoM7RNGWi9K mE

GDS2\_2016-10:

https://mega.nz/#!RRVi1YiR!Cux39gxtbGnzFhKA5LEIEcVjjNNg5Eb2huNxIngEv1E

GDS2\_2018-01: https://mega.nz/#F!Q0Aj1Bql!iW1YeXoS9RjKTk9FEKkkAA

Tech2Win:

https://mega.nz/#!tIFWUIxT!XBAFZWEFPhQ3A9MtyPYfT1wojVgB1sEmt2T62nrmQcM

You can download the driver from: http://www.vxdiag.net/?lang=en

If after you read our user manual you still unable to install the software, please feel free to add our aftersale service whatsapp: 008618120725205 or skype: ziyancai1987, we will have engineer install it online for you.

For SPS Programming, you need buy online subscription.

GDS2 and Tech2win can both install on WIN10 64Bit OS, If your tech2win unable to install on WIN10 64bit laptop, please try WIN7 32bit computer.

Let's start the Tech2win installation on WIN10:

1. First download the Mega file as a folder and unzip it. Then open the GDS2Autoinstall folder, click GDS2Autoinstall.

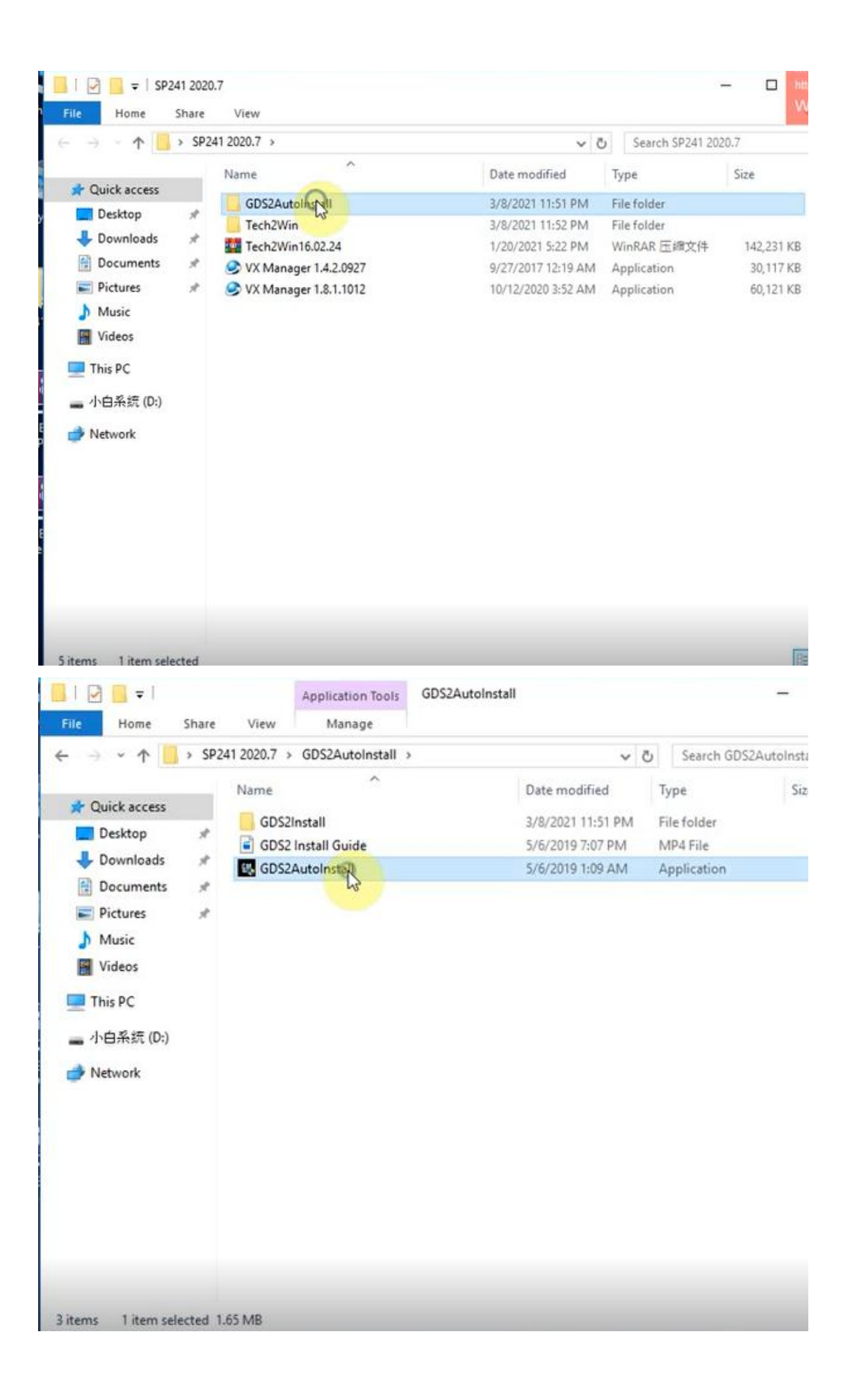

| < → · ↑ 🚺                                                                                                    | > SP24      | \$1 2020.7 >                 | GDS2AutoInstall                        | > | ~                                                      | ڻ<br>Se                   | earch GDS2 | AutoInsta | 511                      |
|----------------------------------------------------------------------------------------------------|-------------|------------------------------|----------------------------------------|---|--------------------------------------------------------|---------------------------|------------|-----------|--------------------------|
| <ul> <li>★ Quick access</li> <li>■ Desktop</li> <li>↓ Downloads</li> <li>※ Documents</li> <li>※ Pictures</li> <li>♪ Music</li> <li>※ Videos</li> <li>■ This PC</li> <li>■ 小白系统 (D:)</li> <li>◆ Network</li> </ul> | A<br>A<br>A | Name<br>GDS2<br>GDS2<br>GDS2 | Install<br>Install Guide<br>S2_2019-02 |   | Date modified<br>3/8/2021 11:51 PM<br>5/6/2010 7:07 PM | Type<br>File for<br>MDA 1 |            | Sizi      | ь<br><u>А 566 у</u><br>Х |

# 2. Open Tech2win folder. Click Autoinstall.

| $\rightarrow \land \uparrow \square \rangle$ | SP241 2020.7 >            | ~ 0                | Search SP241 20 | 20.7       | 3 |
|----------------------------------------------|---------------------------|--------------------|-----------------|------------|---|
|                                              | Name                      | Date modified      | Туре            | Size       |   |
| Quick access                                 | GDS2AutoInstall           | 3/8/2021 11:51 PM  | File folder     |            | Ĺ |
| Desktop                                      | Tech2Win                  | 3/8/2021 11:52 PM  | File folder     |            |   |
| Downloads                                    | Tech2With 6.02.24         | 1/20/2021 5:22 PM  | WinRAR 压缩文件     | 142,231 KB |   |
| Documents                                    | * S VX Manager 1.4.2.0927 | 9/27/2017 12:19 AM | Application     | 30,117 KB  |   |
| Pictures                                     | * S VX Manager 1.8.1.1012 | 10/12/2020 3:52 AM | Application     | 60,121 KB  |   |
| Music                                        |                           |                    |                 |            |   |
| Videos                                       |                           |                    |                 |            |   |
|                                              |                           |                    |                 |            |   |
| This PC                                      |                           |                    |                 |            |   |
| — 小白系统 (D:)                                  |                           |                    |                 |            |   |
| Maturada                                     |                           |                    |                 |            |   |
| Network                                      |                           |                    |                 |            |   |
|                                              |                           |                    |                 |            |   |
|                                              |                           |                    |                 |            |   |
|                                              |                           |                    |                 |            |   |
|                                              |                           |                    |                 |            |   |
|                                              |                           |                    |                 |            |   |
|                                              |                           |                    |                 |            |   |
|                                              |                           |                    |                 |            |   |

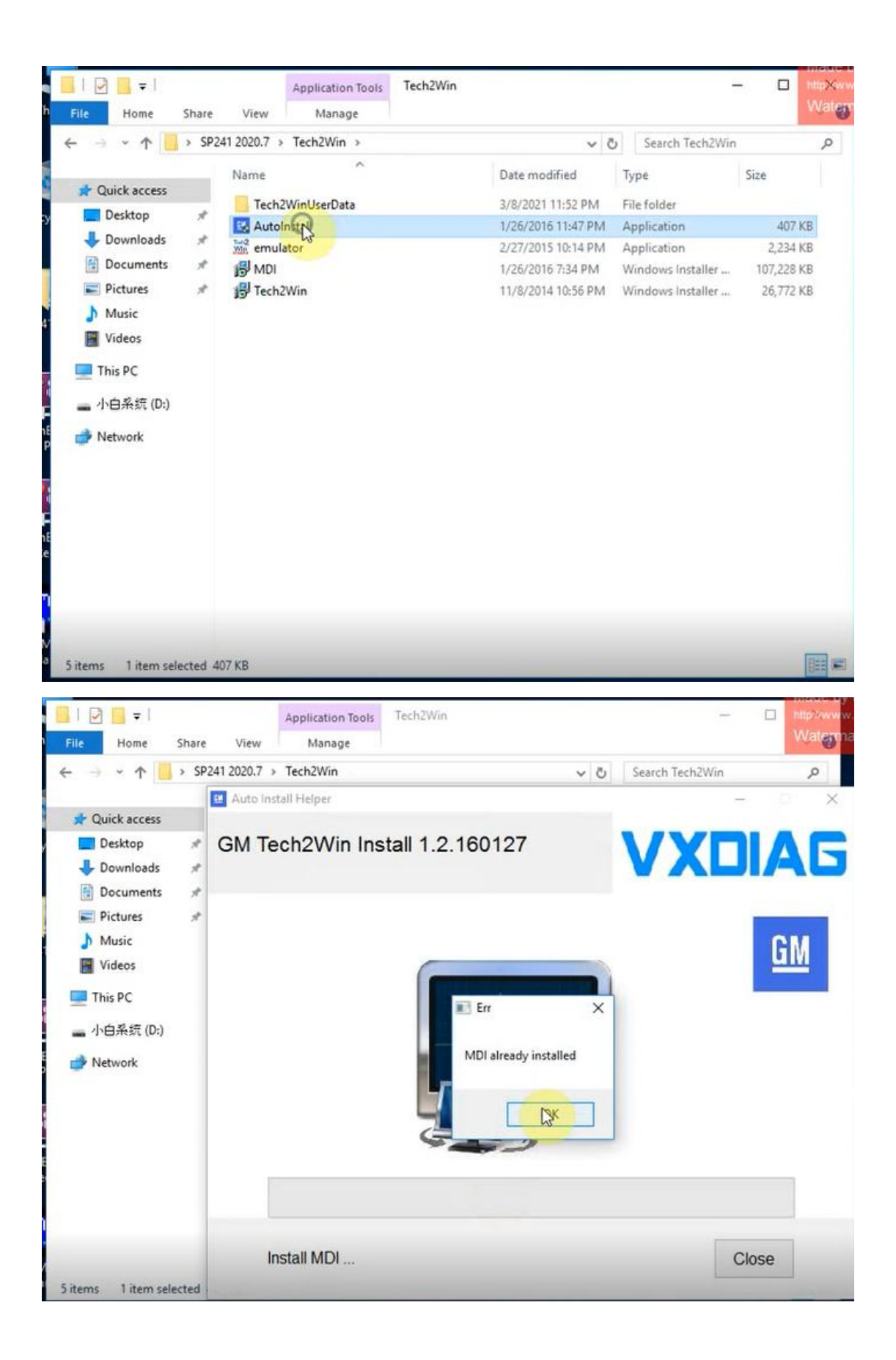

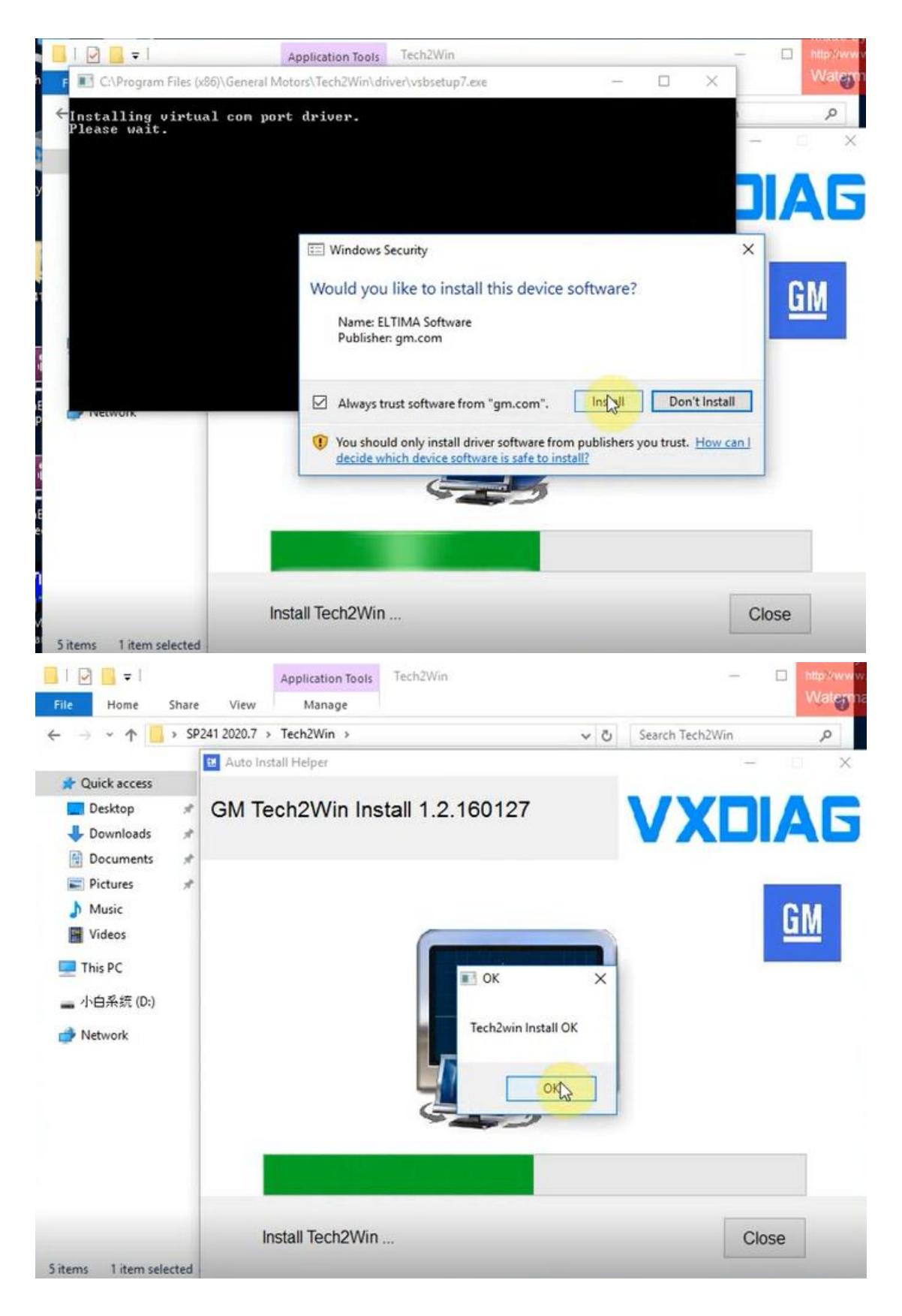

3. Install VXMANAGER.

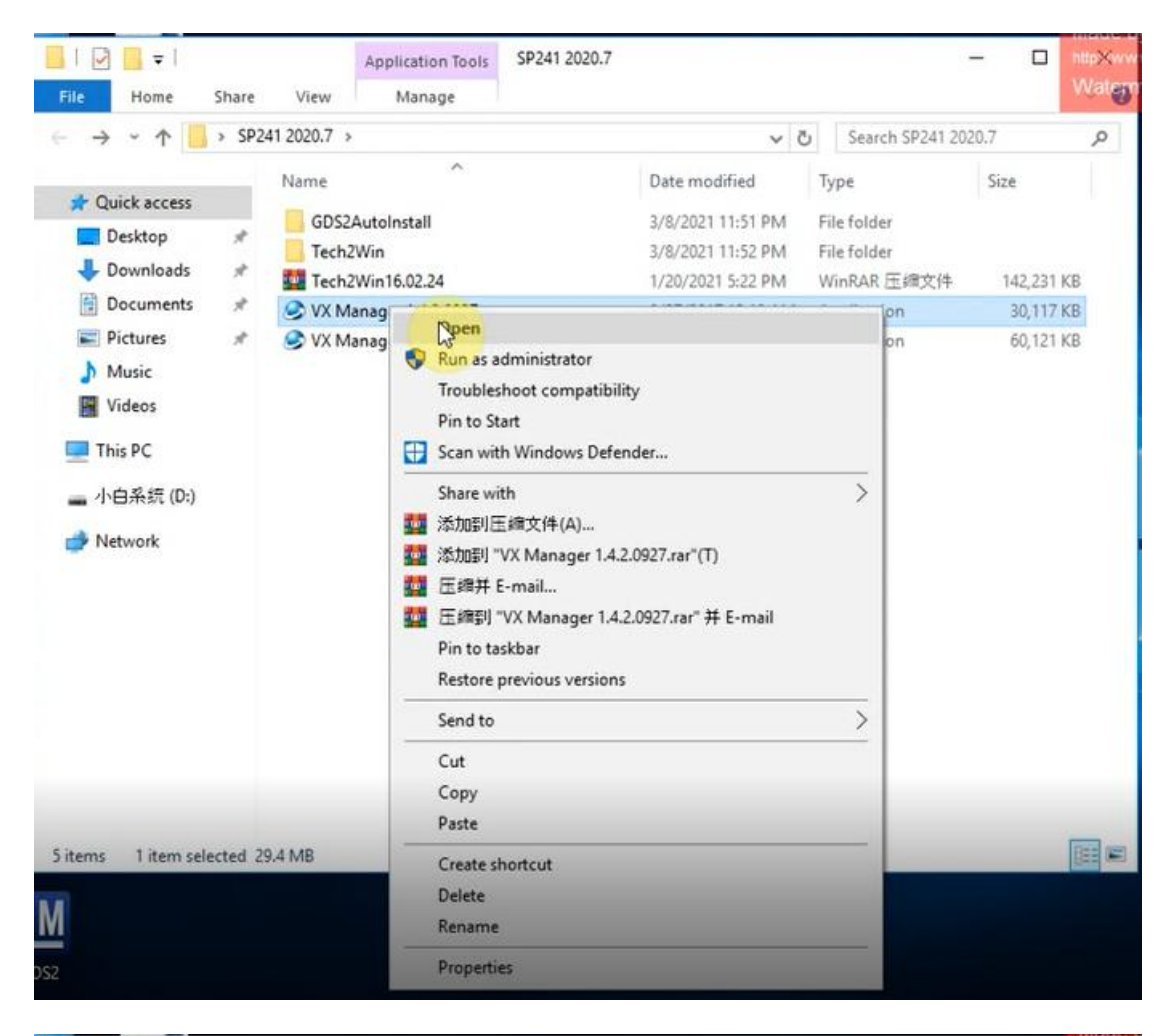

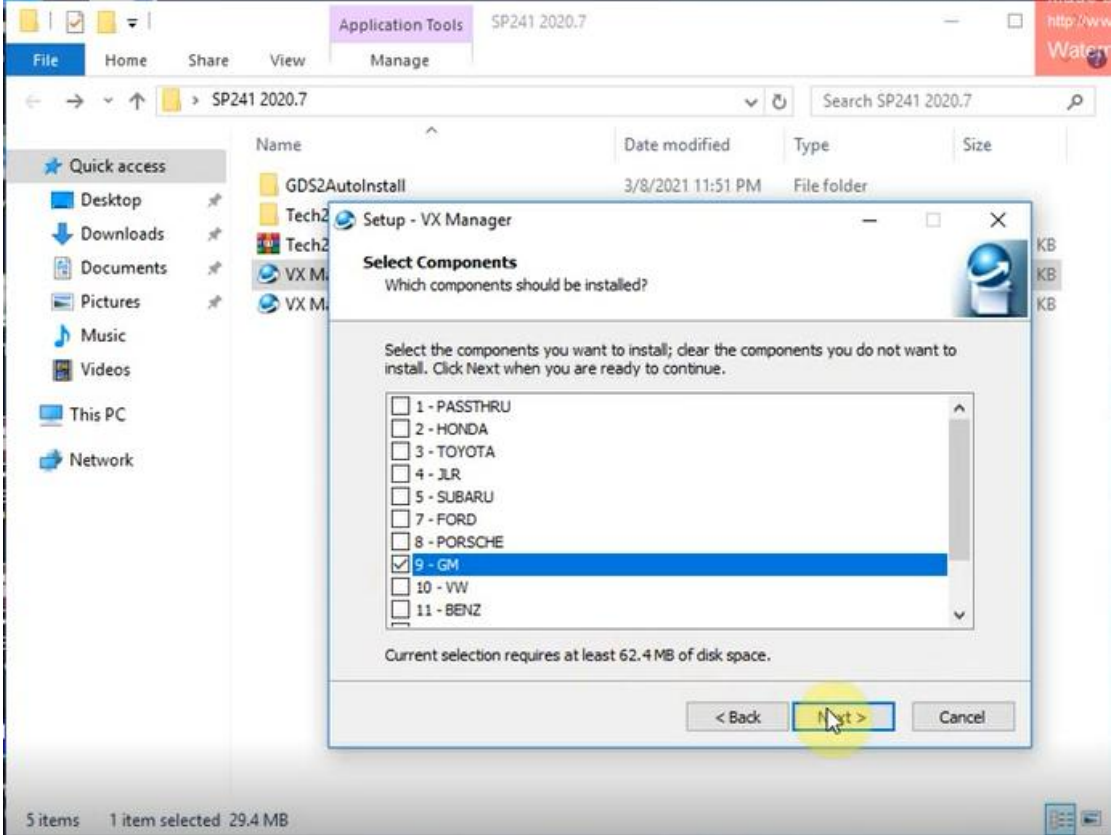

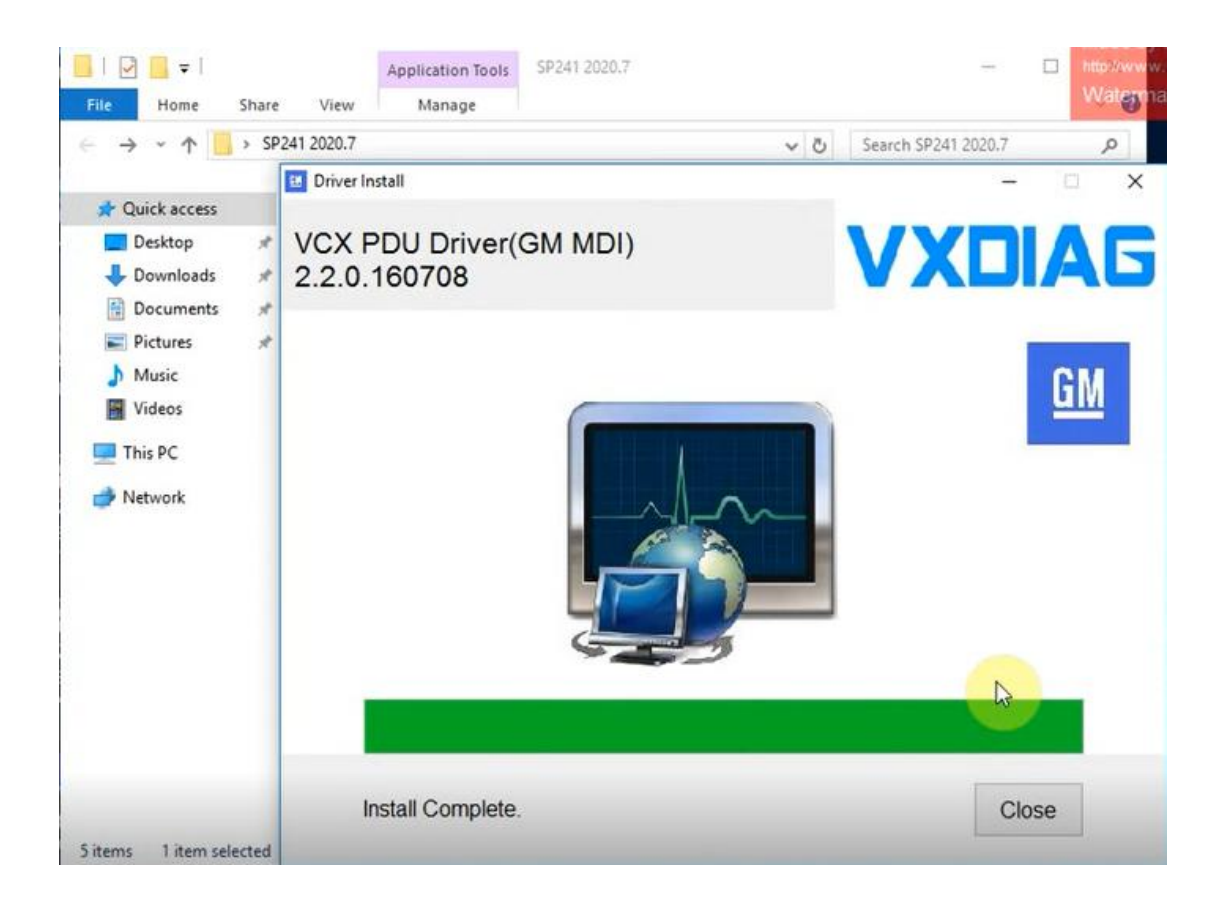

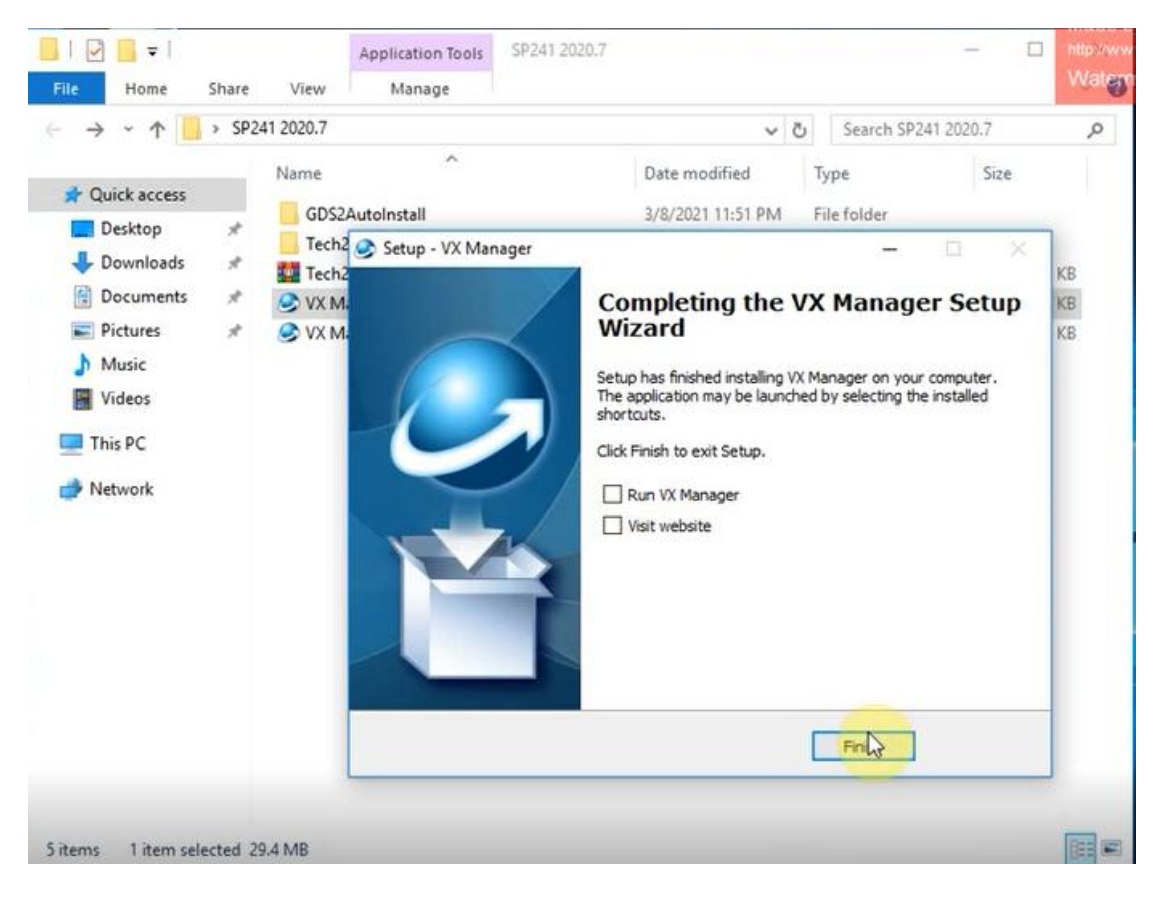

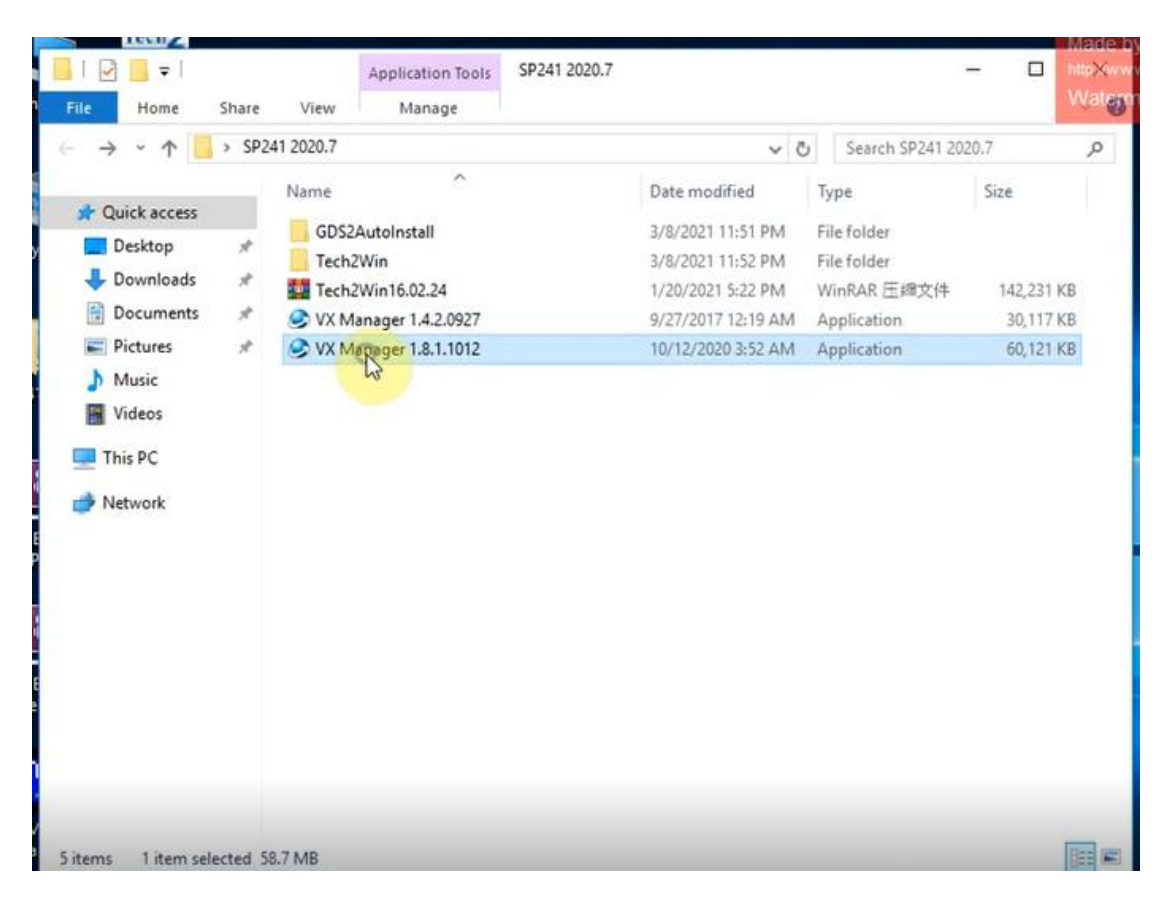

Install VX Manager 1.8.1012, exactly same step as you install VX Manager 1.4.2.0927.

4. Start the VX Manager.

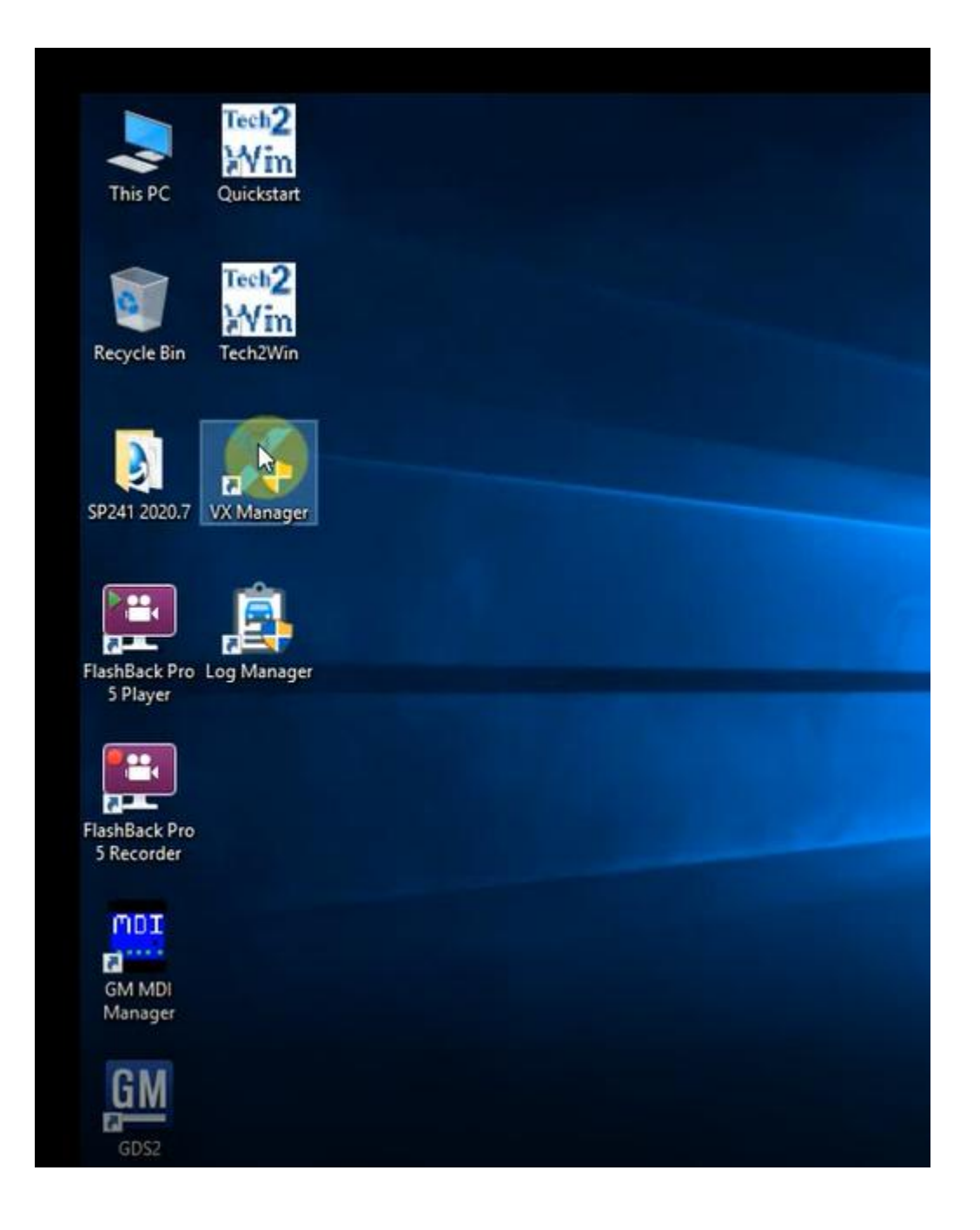

|      | Information.    | 鐐 | Hardware      |            |                |                    |                   |
|------|-----------------|---|---------------|------------|----------------|--------------------|-------------------|
|      | information     |   | Name          | VCX-NANO   |                |                    |                   |
|      |                 |   | Serial Number | N52GM14471 |                |                    |                   |
|      | Licenses        |   | Interface     | AUTO       |                |                    | 1000              |
|      |                 | 鐐 | Firmware      |            |                | (m)                |                   |
| ,    | Configure       |   | Name          | VCX.BIN    |                |                    |                   |
|      |                 |   | Version       | 1.8.4.0    | and the second |                    |                   |
|      |                 |   | Date          | 2020-10-29 |                | -                  | ~                 |
|      |                 | 鐐 | Driver        |            |                |                    |                   |
|      |                 |   | Name          | SDK        |                |                    |                   |
|      |                 |   | Version       | 1.8.2.0    |                |                    |                   |
|      |                 |   | Date          | 2020-09-15 | 5              |                    | (l)               |
|      |                 |   |               |            | Pe Contract    | Device Test        | Destad            |
|      |                 |   |               |            | Reconnect      | Device lest        | Restan            |
|      |                 |   |               |            | 0              | <b>C</b>           | 1                 |
|      |                 |   |               |            | Firmware       | Undate License     | DolP Switch       |
|      |                 |   |               |            | - Initial C    | -Op date Electrice | Don Onton         |
|      |                 |   |               |            |                |                    |                   |
|      |                 |   |               |            | UnLock Device  | Error Report       |                   |
| rsio | m: 1.8.1.1012 🙆 |   |               |            | _              | Network: Online C  | DBD Volt: 12.94 V |

Make sure you your computer network is good. Connect your device by USB cable to computer and OBD2 Socket to your ECU Bench connector or Your car's OBD2 Port.

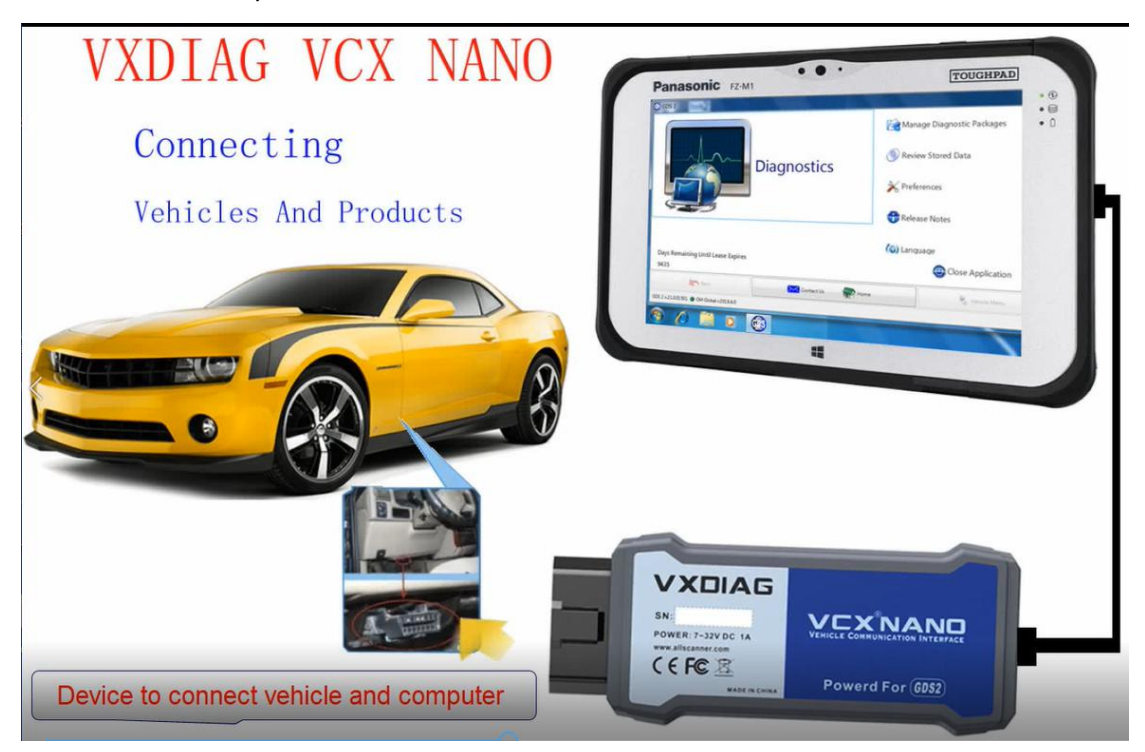

| ALLScanner                                                                                                    | Pevice Diagnostic 🚮 J2534 App                                                                                                    | 🕀 Remote 🧧 👯 | www.flashbackrecorder.com                                                |
|----------------------------------------------------------------------------------------------------|----------------------------------------------------------------------------------------------------|--------------|--------------------------------------------------------------------------|
| My Apps                                                                                                    |                                                                                                    | SP S         |                                                                          |
| Heavy Duty                                                                                                    | PASSINKO GIN GDS212W SGM K                                                                                                    |              |                                                                          |
|                                                                                                    |                                                                                                    |              |                                                                          |
|                                                                                                    |                                                                                                    |              |                                                                          |
| Version: 1.0.1.1012                                                                                                    |                                                                                                    | Network:     | Online OBD Volt: 12.94 V                                                 |
|                                                                                                    |                                                                                                    |              |                                                                          |
| ALLScanner                                                                                                    | 🕋 Device 📃 Diagnostic 춃 J2534 App 🤅                                                                                                    | Remote       | ww.Bashbackrec <mark>onder.com/ ×</mark><br>INARSK removed when licensed |
| ALLScanner<br>My Apps                                                                                                    | PASSTHRU                                                                                                    | Remote       | ww.fashbackrecorder.com/ x<br>gyagk removed when licensed                |
| <b>ALLSCanner</b> My Apps         Automotive                                                                                                    | Device Diagnostic J2534 App<br>PASSTHRU Version: 04.04.201029                                                                                                    | Remote       | ww.flashbackreconder.com/ x<br>JAgdy removed when licensed               |
| My Apps My Apps Automotive Heavy Duty                                                                                                    | Device Diagnostic J2534 App<br>PASSTHRU Version: 04.04.201029 Size: 708096 Byte Please Install                                                                                                    | Remote       | ww.fashbackrecorder.com/ x<br>naged removed when licensed                |
| My Apps         My Automotive         Heavy Duty                                                                                                    | Device Diagnostic     PASSTHRU   Version: 04.04.201029   Size: 708096 Byte   Please Install   SAE-J2534-2 Passthru Driver                                                                                                    | Remote VXX   | ww.flashbackrecorder.com/ x<br>JAggk removed when licensed               |
| My Apps         My Apps         Automotive         Heavy Duty                                                                                                    | Device Diagnostic   PASSTHRU   Version: 04.04.201029   Size: 708096 Byte   Please Install   SAE-J2534-2 Passthru Driver   Update information:   # PassThru SAE-J-2534-2 Driver Update History                                                                                                    | Remote       | ww.flashbackreconder.com/ x<br>RACK removed when licensed                |
| Image: Second system         Image: Second system         Image: Second system | Device Diagnostic J2534 App       Device     Diagnostic J2534 App      Device     Diagnostic J2534 App      Diagnostic     Diagnostic J2534 App      Diagnostic     Diagnostic J2534 App      Diagnostic J2534 App      Diagnostic J2534      Diagnostic J2534      Diagnostic J25      Diagnostic J2534      Diagnostic J25      Diagnostic J25      Diagnos | Remote       | ww.flashbackrecorder.com/ x<br>Igggk removed when licensed               |
| My Apps         My Automotive         Heavy Duty                                                                                                    | Device       Diagnostic       J2534 App         PASSTHRU       PASSTHRU         Version: 04.04.201029       Size: 708096 Byte         Please Install       SAE-J2534-2 Passthru Driver         Update infomation:       # PassThru SAE-J-2534-2 Driver Update History         ## 2020.10.29       v04.04.201029         • OAs-: DONET Officint/AcE/siaAcfulo*0.       • OAs-: DONET Officint/AcE/siaAcfulo*0.         • DAO: Passthru/Reset volt OdAPI.       • OAs-: Donet officint/AcE/siaAcfulo*0.                                                                                                    | Remote       | ww.flashbackrecorder.com/ x<br>JAgk removed when licensed                |
| My Apps         My Apps         Automotive         Heavy Duty                                                                                                    | Device       Diagnostic       J2534 App         PASSTHRU       PASSTHRU         Version: 04.04.201029       Size: 708096 Byte         Please Install       SAE-J2534-2 Passthru Driver         Update infomation:       # PassThru SAE-J-2534-2 Driver Update History         ## 2020.10.29       V04.04.201029         • OAs <sup></sup> : DoNET ôffiônflace/siaχôt0.       • DoNET ôffiônflace/siaχôt0.         • DP: - rateôry#IoD#Io1fiolae/size.       • DONET ôffiônflace/size.         • OP:: Optimize DoNET remote diagnosis mode network latency.       • FIX: Fix error message box when diagnosis.         • ADD: Add PassthruReset custom API.       • OD: Add PassthruReset custom API.                                                                                                    | Remote       | www.flashbackreconder.com/ x                                             |
| My Apps         My Apps         Automotive         Heavy Duty                                                                                                    | Nevice       Diagnostic       Image: Diagnostic       Image: Diagnostic <td>Remote</td> <td>WW. flashbackrecorder topy</td>                                                                                                    | Remote       | WW. flashbackrecorder topy                                               |
| My Apps My Apps Automotive Heavy Duty                                                                                                    | Nevice         Diagnostic         Image: Diagnostic         Image: Diag                                                                                                    | Remote       | Mun Mashbackreediger.com/ x<br>And removed when licensed                 |

Install Passthru driver.

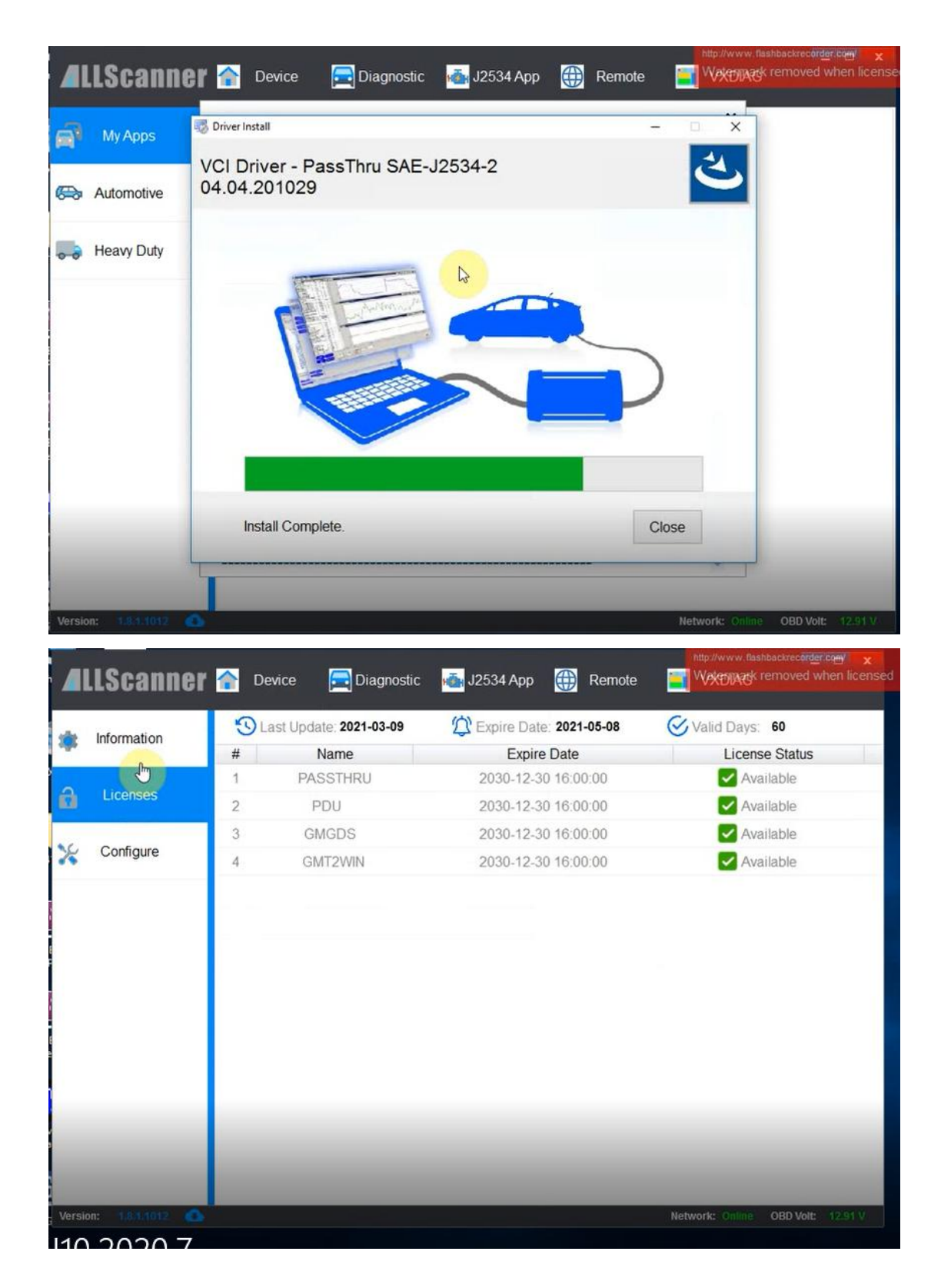

Check your device license. If your license expired, please feel free to contact us to extend for free.

| Information | Firmware Upgrade                                 | ×         |                     |
|-------------|--------------------------------------------------|-----------|---------------------|
| Licenses    |                                                  | L3        |                     |
| Configure   |                                                  |           | G                   |
|             | Firmware Current Latest Update ?                 |           | ~                   |
|             | L 1/01 1940 1940                                 |           |                     |
|             |                                                  |           |                     |
|             | Ready to upgrade, Please keep device connection! | ۶t        | <b>U</b><br>Restart |
|             | Ready to upgrade, Please keep device connection! | :t<br>1se | Constant<br>Restart |

Firmware update.

| <b>ALLS</b> canner   |   | Device 🧮 D    | iagnostic 📸 J2534 App | Remote         | Made by Hash<br>http://www.flashbi                                                                                                    | moved when licen  |
|----------------------|---|---------------|-----------------------|----------------|----------------------------------------------------------------------------------------------------|-------------------|
| . Information        | 鐐 | Hardware      |                       |                |                                                                                                    |                   |
| mornation            |   | Name          | VCX-NANO              |                |                                                                                                    |                   |
|                      |   | Serial Number | N52GM14471            |                |                                                                                                    |                   |
| Licenses             |   | Interface     | AUTO                  | and the second |                                                                                                    | and a second      |
| -                    | 鐐 | Firmware      |                       |                | (m)                                                                                                    |                   |
|                      |   | Name          | VCX BIN               |                |                                                                                                    |                   |
| •                    |   | Version       | Update License        |                | NUL.                                                                                                    |                   |
|                      |   | Date          |                       | _              | and the second second s | ~                 |
|                      | 愈 | Driver        |                       |                |                                                                                                    |                   |
|                      |   | Name          | FALAT LS              |                |                                                                                                    |                   |
|                      |   | Version       | Tud.                  |                |                                                                                                    |                   |
|                      |   | Date          | License is Updating   |                | -                                                                                                    | C                 |
|                      |   |               |                       | ReConnect      | Device Test                                                                                                    | Restart           |
|                      |   |               |                       |                | S                                                                                                    | :                 |
|                      |   |               |                       | Firmware       | Update License                                                                                                    | DoIP Switch       |
| _                    |   |               |                       | 6              | <b>(</b>                                                                                                    |                   |
|                      |   |               |                       | UnLock Device  | Error Report                                                                                                    |                   |
| ersion: 1.8.1/1012 🔕 |   |               |                       |                | Network: Online (                                                                                                    | DBD Volt: 12.93 V |
| 0 2020 7             |   |               |                       |                |                                                                                                    |                   |

Update license.

|          | LScanner         | r 🕋 1 | Device     | Diagnostic    | 📥 J2534 App          | Remote        | http://www.flashb | ackreconder com X<br>moved when license |
|----------|------------------|-------|------------|---------------|----------------------|---------------|-------------------|-----------------------------------------|
|          |                  | 鐐     | Hardware   |               |                      |               |                   |                                         |
| Q.       | Information      |       | Name       | VCX-          | NANO                 |               |                   |                                         |
| 5        |                  | 1     | Serial Num | iber N52G     | M14471               |               |                   |                                         |
|          | Licenses         |       | Interface  | AUTO          |                      | -             |                   | 1000                                    |
|          |                  | 鐐     | Firmware   |               |                      |               | (m)               |                                         |
| 14       | Configure        |       | Name       | VCX           | BIN                  |               |                   |                                         |
|          |                  |       | Version    |               |                      |               |                   |                                         |
|          |                  |       | Date       | Device Licens | e has been updated   | I! Contact    |                   | ~                                       |
| •        |                  | 鐐     | Driver     | deale         | er for more License. |               |                   |                                         |
| hi       |                  |       | Name       |               |                      |               |                   |                                         |
| F        |                  |       | Version    | N             | Ok                   |               |                   |                                         |
|          |                  |       | Date       | 4             | 3                    |               | =                 | C                                       |
| l-       |                  |       |            |               |                      | ReConnect     | Device Test       | Restart                                 |
| le       |                  |       |            |               |                      |               | 5                 | *                                       |
|          |                  |       |            |               |                      | Firmware      | Update License    | DoIP Switch                             |
| N<br>la  |                  |       |            |               |                      |               | Ē                 |                                         |
| 6        |                  |       |            |               |                      | UnLock Device | Error Report      |                                         |
| G Versio | on: 1.8.1/1012 🙆 |       |            |               |                      |               | Network: Online   | OBD Volt: 12.93 V                       |

### 5. Start GM

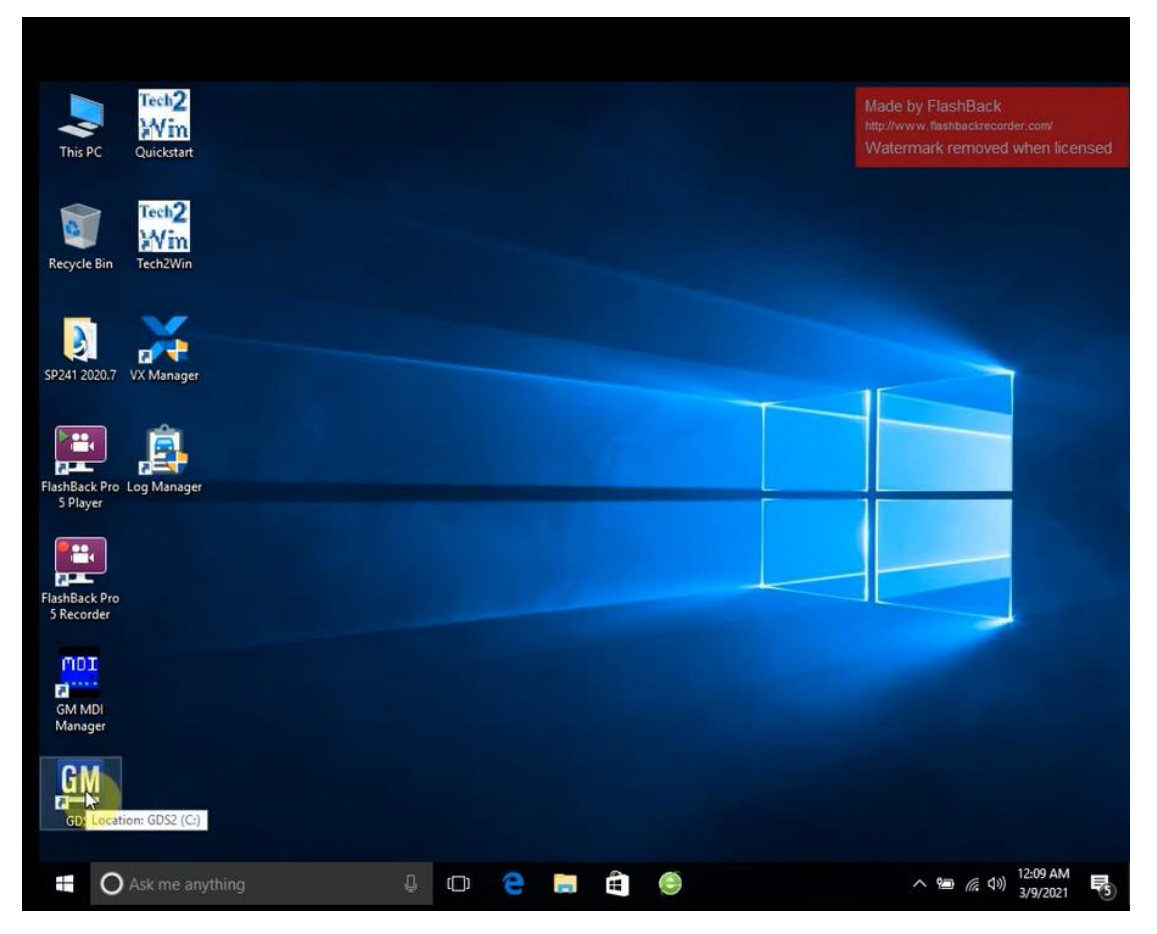

| 🚳 GDS 2                                |                                           | Made by FlashBack 🔲 🛛 🗙                                              |
|----------------------------------------|-------------------------------------------|----------------------------------------------------------------------|
|                                        |                                           | http://www.flashbackrecorder.com/<br>Watermark removed when licensed |
|                                        |                                           |                                                                      |
|                                        | GDS 2                                     |                                                                      |
|                                        | Deutrch                                   |                                                                      |
|                                        | ENGLISH                                   |                                                                      |
|                                        | Español                                   |                                                                      |
|                                        | Español Latinoamericano                   |                                                                      |
|                                        | Italiano                                  |                                                                      |
|                                        | Nederlands                                |                                                                      |
|                                        | Português do Brasil                       |                                                                      |
|                                        | Русский                                   |                                                                      |
|                                        | กายาไหย                                   |                                                                      |
|                                        |                                           |                                                                      |
|                                        | 繁體中文                                      |                                                                      |
|                                        | 한국어                                       |                                                                      |
|                                        |                                           |                                                                      |
|                                        |                                           |                                                                      |
|                                        | ОК                                        |                                                                      |
|                                        |                                           |                                                                      |
|                                        |                                           |                                                                      |
|                                        |                                           |                                                                      |
| GDS 2 v.22.1.00900 💮 GM Global v2020.7 | a                                         | B Q Q                                                                |
|                                        |                                           |                                                                      |
| 🚳 GDS 2                                |                                           | Made by FlashBack 🔍 🔍                                                |
|                                        | Vehicle Selection                         | http://www.flashbackrecorder.com/<br>Watermark removed when licensed |
| Device: No Device Se                   | elected Select Device Disconnect Navigate | Without Device                                                       |
|                                        |                                           | 1                                                                    |
|                                        | Device Explorer(v1.4.8.0) X               |                                                                      |
| Make                                   | Please select a device type:              |                                                                      |
| Model                                  | Device Name Devi Comment Version (J2      |                                                                      |
| Model Year                             | MDI Bos Device is supported. 04.04        |                                                                      |
|                                        | Device is supported. 04.04                |                                                                      |
|                                        | VXDI_ ALL_ Please Contact the Device04.04 |                                                                      |
|                                        |                                           |                                                                      |
| VIN-                                   |                                           | Conv VIN                                                             |
| TIN                                    |                                           | Copy vite                                                            |
| VIN                                    |                                           | Timestamp                                                            |
|                                        |                                           |                                                                      |
|                                        |                                           |                                                                      |
|                                        |                                           |                                                                      |
|                                        |                                           |                                                                      |
|                                        | Continue Cancel                           |                                                                      |
|                                        |                                           | J                                                                    |
| 1                                      | ir                                        |                                                                      |
| Back                                   | Contact Us Home Revealed Vehicle Menu     |                                                                      |
| GDS 2 v.22.1.00900   GM Global v2020.7 |                                           | Device Selected 👙 🙀 🍳 🝳                                              |
|                                        |                                           |                                                                      |
|                                        |                                           | 12:10 AM                                                             |

| GDS 2             | 1                        |                               |                             |                      |                         |                            |
|-------------------|--------------------------|-------------------------------|-----------------------------|----------------------|-------------------------|----------------------------|
|                   |                          |                               | Vehicle Select              | ion                  |                         |                            |
| Device:           | MDI 2: 22124708          | Select Device                 | Disconnect Navigate         | Without Device       |                         |                            |
| Unable To De      | etermine Vehicle, Press  | Enter To Select Vehicle       |                             |                      |                         |                            |
| Make              |                          |                               |                             |                      |                         |                            |
| Model             |                          |                               |                             |                      |                         |                            |
| Model Year        |                          |                               |                             |                      |                         |                            |
| VIN:              | 2G1W858N669270732        |                               |                             | Read VIN             | Clear Vehicle Selection | Copy VIN                   |
|                   |                          |                               |                             | 1100 111             |                         | - say in                   |
| \$                |                          |                               |                             |                      |                         | Designed and the           |
|                   | The sof<br>the veh       | ftware automat<br>iicle Vin C | ically reco<br>lick Enter f | gnizes<br>or diagnos | is                      |                            |
|                   | K Back                   | Contact Us                    | Home Home                   | Ξ.                   | Yehicle Menu            | 🤿 Enter                    |
| GDS 2 v.21.0.0150 | 11 🔵 GM Global v2019.4.0 |                               |                             |                      | MDI                     | 2: 22124708 🍃 13.0 V 👺 🎈 🍳 |
| 1 1               |                          | <b>(</b> )                    |                             |                      |                         | 3:54 PM<br>2/24/2020       |

#### You can start test the car.

| IDS 2                       |                                   |      |           | Made by Fla     | ishBack            |
|-----------------------------|-----------------------------------|------|-----------|-----------------|--------------------|
| I                           | Please make a selection           |      |           | Selected Vehi   | inbackrecorder.com |
| 2021                        |                                   |      | Property  | Value           | Value Source       |
| 2020                        |                                   |      |           |                 |                    |
| 2019                        |                                   |      |           |                 |                    |
| 2018                        |                                   |      | Selec     | ted Vehicle Cor | nfiguration        |
| 2017                        |                                   |      | Property  | Value           | Value Source       |
| 2016                        |                                   |      |           |                 |                    |
| 2015                        |                                   |      |           |                 |                    |
| 2014                        |                                   |      |           |                 |                    |
| 2013                        |                                   |      |           |                 |                    |
| 2012                        |                                   |      |           |                 |                    |
| 2011                        |                                   |      |           |                 |                    |
| 2010                        |                                   | 1    |           | Navigation Pa   | ath                |
| 2009                        |                                   |      |           |                 |                    |
|                             | 1                                 |      |           | ĩ               |                    |
| Back                        | Contact Us                        | Home | Nehicle M | lenu            | 🤿 Enter            |
| v.22.1.00900 🔵 GM Global v. | 2020.7.1 🔘 VIN: 2G1WB58N669270732 |      |           | MDI 2: 22124708 | 🏓 13.0 V 📟 🎈       |
|                             |                                   |      | 100       |                 | 12.11 AM           |

| Monometry Control Module Name       Control Module Name       Control Module Status         Image: Control Module       Type       DTC       Symptom       Description       Symptom Description         Engine Control Module       Type       DTC       Symptom       Description       Symptom Description         Engine Control Module       P0010       00       Intake Camshaft Position Actuator Solenoid V        Current         Engine Control Module       P0107       00       Manifold Absolute Pressure (MAP) Sensor Cir        Current         Engine Control Module       P0122       00       Introfte Position Sensor 1 Circuit Low Voltage        Current         Engine Control Module       P0223       00       Fuel Pump Relay Control Circuit Low Voltage        Current         Engine Control Module       P0230       00       Evaporative Emission (EVAP) Purge Solenoid        Current         Engine Control Module       P0443       00       Evaporative Emission (EVAP) Vent Solenoid V        Current         Engine Control Module       P0443       00       Evaporative Emission (EVAP) Vent Solenoid V        Current         Engine Control Module       P0443       00       Evaporative                                                                                                    |                | Made by FlashBack            |                                                          |                           |                       |            |               |                     | GDS 2                  | 6   |
|----------------------------------------------------------------------------------------------------|----------------|------------------------------|----------------------------------------------------------|---------------------------|-----------------------|------------|---------------|---------------------|------------------------|-----|
| Status       Control Module Name       Control Module Status         Image: Control Module       DTC       Symptom       Description       Symptom Description         Engine Control Module       Type       DTC       Symptom       Description       Symptom Description         Engine Control Module       P0010       00       Intake Camshaft Position Actuator Soleroid V        Current         Engine Control Module       P0107       00       Marifold Absolute Pressure (MAP) Sensor Cir        Current         Engine Control Module       P0122       00       00       Throttle Position Sensor 1 Circuit Low Voltage        Current         Engine Control Module       P0223       00       00       Fuel Pump Relay Control Circuit        Current         Engine Control Module       P0230       00       Fuel Pump Relay Control Circuit        Current         Engine Control Module       P0433       00       Evaporative Emission (EVAP) Purge Solenoid        Current         Engine Control Module       P0449       00       Evaporative Emission (EVAP) Vent Solenoid V        Current         Engine Control Module       P0452       00       Fuel Tank Pressure Sensor Circuit Low Voltage        Current                                                                                                    | r.com/<br>nark | http://www.fleenbackrecorder | e Report                                                 | Creat                     |                       |            |               |                     | Display                | DTC |
| Engine Control Module         Type         DTC         Symptom         Description         Symptom Description           Engine Control Module         P0010         00         Intake Camshaft Position Actuator Solenoid V          Current           Engine Control Module         P0107         00         Manifold Absolute Pressure (MAP) Sensor Cir          Current           Engine Control Module         P0122         00         Throttle Position Sensor 1 Circuit Low Voltage          Current           Engine Control Module         P0223         00         00         Fuel Pump Relay Control Circuit          Current           Engine Control Module         P0230         00         Evaporative Emission (EVAP) Purge Solenoid          Current           Engine Control Module         P0443         00         Evaporative Emission (EVAP) Vent Solenoid V          Current           Engine Control Module         P0443         00         Evaporative Emission (EVAP) Vent Solenoid V          Current           Engine Control Module         P0443         00         Evaporative Emission (EVAP) Vent Solenoid V          Current           Engine Control Module         P0452         00         Fuel Tank Pressure Sensor Circuit Low Voltage                                                                                                    | D D            | Iodule Status                | Control M                                                |                           | e                     | Aodule Nam | Control I     |                     | Status                 | 1   |
| Control Module         Type         DTC         Symptom         Description         Symptom Description           Engine Control Module         P0010         00         Intake Camshaft Position Actuator Solenoid V          Current           Engine Control Module         P0107         00         Manifold Absolute Pressure (MAP) Sensor Cir          Current           Engine Control Module         P0122         00         Throttle Position Sensor 1 Circuit Low Voltage          Current           Engine Control Module         P0223         00         00         Fuel Pump Relay Control Circuit          Current           Engine Control Module         P0230         00         Evel Pump Relay Control Circuit          Current           Engine Control Module         P0443         00         Evaporative Emission (EVAP) Purge Solenoid          Current           Engine Control Module         P0449         00         Evaporative Emission (EVAP) Vent Solenoid V          Current           Engine Control Module         P0452         00         Fuel Tank Pressure Sensor Circuit Low Voltage          Current           Engine Control Module         P0463         00         Fuel Level Sensor 1 Circuit High Voltage <td< th=""><th>13 6</th><th></th><th></th><th>DTCs Stored</th><th></th><th></th><th>ule</th><th>ontrol Modu</th><th>Engine Co</th><th></th></td<> | 13 6           |                              |                                                          | DTCs Stored               |                       |            | ule           | ontrol Modu         | Engine Co              |     |
| Control Module         Type         DTC         Symptom.         Description         Symptom Description           Engine Control Module         P0010         00         Intake Camshaft Position Actuator Solenoid V          Current           Engine Control Module         P0107         00         Manifold Absolute Pressure (MAP) Sensor Cir          Current           Engine Control Module         P0122         00         00         Throttle Position Sensor 1 Circuit Low Voltage          Current           Engine Control Module         P0223         00         00         Fuel Pump Relay Control Circuit          Current           Engine Control Module         P0230         00         Evel Pump Relay Control Circuit          Current           Engine Control Module         P0443         00         Evaporative Emission (EVAP) Purge Solenoid          Current           Engine Control Module         P0449         00         Evaporative Emission (EVAP) Vent Solenoid V          Current           Engine Control Module         P0452         00         Fuel Tank Pressure Sensor 1 Circuit How Voltage          Current           Engine Control Module         P0463         00         Fuel Level Sensor 1 Circuit High Voltage<                                                                                                    |                |                              |                                                          |                           |                       |            |               |                     |                        |     |
| Engine Control Module         P0010         00         Intake Camshaft Position Actuator Solenoid V          Current           Engine Control Module         P0107         00         Manifold Absolute Pressure (MAP) Sensor Cir          Current           Engine Control Module         P0122         00         Throttle Position Sensor 1 Circuit Low Voltage          Current           Engine Control Module         P0223         00         Throttle Position Sensor 2 Circuit High Voltage          Current           Engine Control Module         P0230         00         Fuel Pump Relay Control Circuit          Current           Engine Control Module         P0230         00         Evalporative Emission (EVAP) Purge Solenoid          Current           Engine Control Module         P0443         00         Evaporative Emission (EVAP) Vent Solenoid V          Current           Engine Control Module         P0449         00         Evaporative Emission (EVAP) Vent Solenoid V          Current           Engine Control Module         P0452         00         Fuel Tank Pressure Sensor Circuit Low Voltage          Current           Engine Control Module         P0463         00         Fuel Level Sensor 1 Circuit High Voltage         <                                                                                                    | atus           | m Description Sta            | Symptom                                                  | scription                 | De                    | Sympto     | DTC           | Туре                | Control Module         |     |
| Engine Control Module     P0107     00     Manifold Absolute Pressure (MAP) Sensor Cir      Current       Engine Control Module     P0122     00     Throttle Position Sensor 1 Circuit Low Voltage      Current       Engine Control Module     P0223     00     Throttle Position Sensor 2 Circuit High Voltage      Current       Engine Control Module     P0230     00     Fuel Pump Relay Control Circuit      Current       Engine Control Module     P0443     00     Evaporative Emission (EVAP) Purge Solenoid      Current       Engine Control Module     P0443     00     Evaporative Emission (EVAP) Vent Solenoid      Current       Engine Control Module     P0443     00     Evaporative Emission (EVAP) Vent Solenoid      Current       Engine Control Module     P0449     00     Evaporative Emission (EVAP) Vent Solenoid      Current       Engine Control Module     P0452     00     Fuel Tank Pressure Sensor Circuit Low Voltage      Current       Engine Control Module     P0463     00     Fuel Level Sensor 1 Circuit High Voltage      Current       Engine Control Module     P0463     00     Fuel Level Sensor 1 Circuit High Voltage      Current       This Ignition Cycle     Failed                                                                                                    | ř              | Current                      |                                                          | ition Actuator Solenoid V | Intake Camshaft Posi  | 00         | P0010         |                     | gine Control Module    | Eng |
| Engine Control Module     P0122     Original Structure Position Sensor 1 Circuit Low Voltage      Current       Engine Control Module     P0223     Original Structure Position Sensor 2 Circuit High Voltage      Current       Engine Control Module     P0230     Original Structure Position Sensor 2 Circuit High Voltage      Current       Engine Control Module     P0230     Original Structure Position Sensor 2 Circuit High Voltage      Current       Engine Control Module     P0443     Original Structure Emission (EVAP) Purge Solenoid      Current       Engine Control Module     P0443     Original Structure Emission (EVAP) Vent Solenoid      Current       Engine Control Module     P0443     Original Structure Emission (EVAP) Vent Solenoid      Current       Engine Control Module     P0452     Original Structure Emission (EVAP) Vent Solenoid V      Current       Engine Control Module     P0463     Original Structure Emission 1 Circuit High Voltage      Current       This Ignition Cycle     Failed     Failed      Current       Throtte Position Sensor 1 Circuit High Voltage       Throtte Position Sensor 2 Circuit High Voltage       Throtte Position Sensor 2 Circuit High Voltage       Throtte Position Sensor 2 Circuit High Voltage                                                                                                    |                | Current                      |                                                          |                           | Manifold Absolute P   | 00         | P0107         |                     | gine Control Module    | Eng |
| Engine Control Module     P0223     00 ***********************************                                                                                                    |                | Current                      |                                                          | sor 1 Circuit Low Voltage | Throttle Position Sen | 00         | P0122         |                     | gine Control Module    | Eng |
| Engine Control Module     P0230     00     Fuel Pump Relay Control Circuit      Current       Engine Control Module     P0443     00     Evaporative Emission (EVAP) Purge Solenoid      Current       Engine Control Module     P0443     00     Evaporative Emission (EVAP) Vent Solenoid V      Current       Engine Control Module     P0449     00     Evaporative Emission (EVAP) Vent Solenoid V      Current       Engine Control Module     P0452     00     Fuel Tank Pressure Sensor Circuit Low Voltage      Current       Engine Control Module     P0463     00     Fuel Level Sensor 1 Circuit High Voltage      Current       Tris Ignition Cycle       Failed   This Ignition Cycle       Failed   This Ignition Systew       Not History                                                                                                    |                | Current                      | P0223 00 Throttle Position Sensor 2 Circuit High Voltage |                           |                       |            |               | gine Control Module | Eng                    |     |
| Engine Control Module     P0443     00     Evaporative Emission (EVAP) Purge Solenoid      Current       Engine Control Module     P0449     00     Evaporative Emission (EVAP) Vent Solenoid V      Current       Engine Control Module     P0452     00     Fuel Tank Pressure Sensor Circuit Low Voltage      Current       Engine Control Module     P0463     00     Fuel Level Sensor 1 Circuit High Voltage      Current       Category    This Ignition Cycle  Last Test Since DTC Clear DTC History Status Not History                                                                                                    |                | Current                      |                                                          | ntrol Circuit             | Fuel Pump Relay Cor   | 00         | P0230         |                     | gine Control Module    | Eng |
| Engine Control Module     P0449     00     Evaporative Emission (EVAP) Vent Solenoid V      Current       Engine Control Module     P0452     00     Fuel Tank Pressure Sensor Circuit Low Voltage      Current       Engine Control Module     P0463     00     Fuel Level Sensor 1 Circuit High Voltage      Current       Category       Decoded Value   This Ignition Cycle Last Test Since DTC Clear DTC History Status Not History                                                                                                    |                | Current                      |                                                          | (EVAP) Purge Solenoid     | Evaporative Emission  | 00         | P0443         |                     | gine Control Module    | Eng |
| Engine Control Module     P0452     00     Fuel Tank Pressure Sensor Circuit Low Voltage      Current       Engine Control Module     P0463     00     Fuel Level Sensor 1 Circuit High Voltage      Current       Category     Decoded Value       This Ignition Cycle       Failed       Last Test     Failed Current DTC       Since DTC Clear       DTC History Status                                                                                                    |                | Current                      | (EVAP) Vent Solenoid V Curre                             |                           |                       |            | P0449         |                     | gine Control Module    | Eng |
| Engine Control Module P0463 00 Fuel Level Sensor 1 Circuit High Voltage Current<br>Category Decoded Value<br>This Ignition Cycle Failed<br>Last Test Failed Current DTC<br>Since DTC Clear Failed<br>DTC History Status Not History                                                                                                    |                | Current                      | ank Pressure Sensor Circuit Low Voltage                  |                           | Fuel Tank Pressure S  | 00         | P0452         |                     | gine Control Module    | Eng |
| Category         Decoded Value           This Ignition Cycle         Failed           Last Test         Failed Current DTC           Since DTC Clear         Failed           DTC History Status         Not History                                                                                                    |                | Current                      |                                                          | Circuit High Voltage      | Fuel Level Sensor 1 C | 00         | P0463         |                     | gine Control Module    | Eng |
| This Ignition Cycle     Failed       Last Test     Failed Current DTC       Since DTC Clear     Failed       DTC History Status     Not History                                                                                                    |                | ded Value                    | Decod                                                    |                           |                       |            | Category      | c                   |                        |     |
| Last Test Failed Current DTC Since DTC Clear Failed DTC History Status Not History                                                                                                    | ľ              |                              |                                                          | Failed                    |                       |            |               |                     | is Ignition Cycle      | Th  |
| Since DTC Clear Failed DTC History Status Not History                                                                                                    |                |                              |                                                          | Failed Current DTC        |                       |            |               |                     | st Test                | La  |
| DTC History Status Not History                                                                                                    |                |                              | Failed                                                   |                           |                       |            |               | nce DTC Clear       | Sir                    |     |
|                                                                                                    |                |                              |                                                          | Not History               |                       |            |               |                     | IC History Status      | DT  |
| Clear DTCs 🥥 Refresh                                                                                                    |                | 🕖 Refresh                    | ۷                                                        |                           |                       |            | Clear DTCs    | 1                   |                        |     |
| 🐑 Back 🔀 Contact Us 👘 Home 🖏 Vehicle Menu                                                                                                    | Enter          | Menu 🦪 I                     | K Vehicle N                                              | Home                      |                       | itact Us   | Cor           |                     | Back                   |     |
| GDS 2 v.22.1.00900 • GM Global v2020.7.1 • VIN: 2G1WB58N669270732 • 2013,Buick,Encore,Module MDI 2: 22124708 🗲 13.0 V                                                                                                    |                | MDI 2: 22124708 🍃 13.0 V 👹   |                                                          | k,Encore,Module           | 270732 🔘 2013,Buic    | 1WB58N669  | 7.1 🔘 VIN: 2G | obal v2020.7        | 2 v.22.1.00900 🔘 GM GH | GDS |
| 🖬 🔿 Ask me anything 🛛 🖓 🗇 🍋 💼 🖨 🍥 🏟 🔷 🗠 🗠 🍘                                                                                                    | 12:12 AM       | へ 幅 (( 引)) 1                 | is                                                       |                           | o e 📄                 | Ð          |               | ng                  | O Ask me anythi        |     |

# Tech2win Display:

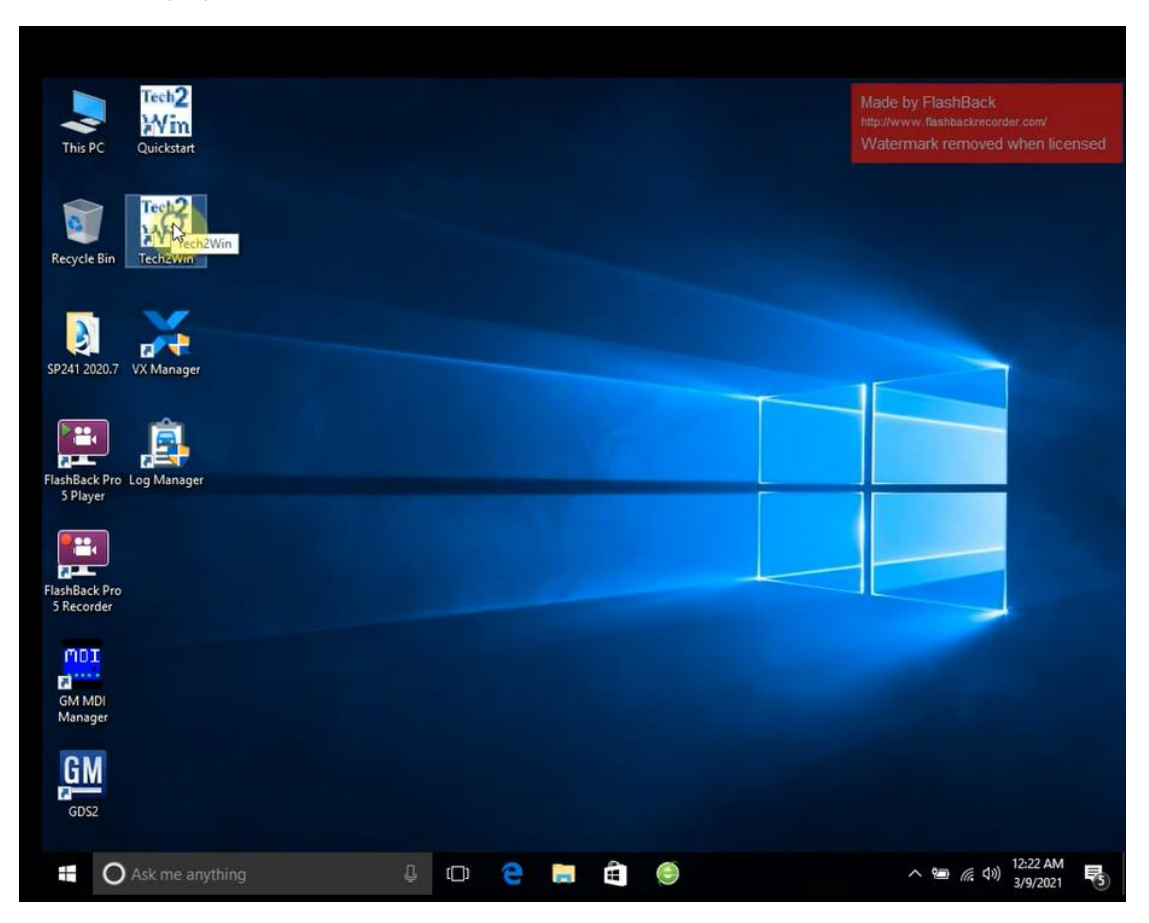

| This PC Q                   | Vin<br>uickstart |                                                                                            |   |  |  |   |   |  |  |
|-----------------------------|------------------|--------------------------------------------------------------------------------------------|---|--|--|---|---|--|--|
| Recycle Bin                 | Fech2            | <b>Open</b><br>Open file location<br>添加到正緯文件(A)                                            |   |  |  |   |   |  |  |
| SP241 2020.7 VX             | Mar 😵            | 添加到 "Tech2Win.rar"(T)<br>压缩并 E-mail<br>压缩到 "Tech2Win.rar" 并 E-mail<br>Run as administrator | _ |  |  |   | 1 |  |  |
| FlashBack Pro Log           | <mark>Е</mark> 🕀 | Pin to Start<br>Scan with Windows Defender<br>Pin to taskbar                               |   |  |  |   |   |  |  |
|                             | _                | Restore previous versions<br>Send to                                                       | > |  |  |   |   |  |  |
| FlashBack Pro<br>5 Recorder |                  | Cut<br>Copy<br>Paste                                                                       |   |  |  | _ |   |  |  |
|                             |                  | Create shortcut<br>Delete<br>Rename                                                        |   |  |  |   |   |  |  |
| Manager                     |                  | Properties                                                                                 |   |  |  |   |   |  |  |

### Run as administrator.

| Plea | ase choose an opti | on             |        |                 |  |
|------|--------------------|----------------|--------|-----------------|--|
| e    | Start              | Modify / View  | Cre    | eate new        |  |
| Ple  | ase choose a conf  | iguration now  |        |                 |  |
|      | Chevrolet          | China1         | China2 | default         |  |
|      | Holden Export      | North American | Opel   | quickstart      |  |
|      | Saab NAO           |                |        |                 |  |
|      |                    |                |        |                 |  |
|      |                    |                |        |                 |  |
| 1./  |                    |                |        |                 |  |
|      |                    |                | Clo    | se Configurator |  |
| -    |                    |                |        |                 |  |

| TecH2-SCREEN - O X<br>File Options Windows Help                                                                                                    |                                                                                                    | de by FlashBack<br>//www.Leabackrecc                                                                        | rder.com                                                     |
|----------------------------------------------------------------------------------------------------|----------------------------------------------------------------------------------------------------|----------------------------------------------------------------------------------------------------|--------------------------------------------------------------|
| Select the interface you want to use:                                                                                                    | W                                                                                                    | atermark remove                                                                                             | d when licensed                                              |
| 22124708 - 058                                                                                                    | ĸ                                                                                                    | ↑                                                                                                    | YES                                                          |
|                                                                                                    | +                                                                                                    | ENTER                                                                                                    | <b>→</b>                                                     |
|                                                                                                    | EXIT                                                                                                    | ¥                                                                                                    | NO                                                           |
|                                                                                                    | FO                                                                                                    | F <b>1</b>                                                                                                  | F2                                                           |
|                                                                                                    | F3                                                                                                    | ۰<br>۶ <b>4</b>                                                                                             | <br>⊧5                                                       |
| Cancel Refresh OK                                                                                                    | F <b>6</b>                                                                                                    | F <b>7</b>                                                                                                  | F <b>8</b>                                                   |
|                                                                                                    | F <b>9</b>                                                                                                    | EXIT                                                                                                    | ENTER                                                        |
|                                                                                                    |                                                                                                    |                                                                                                    |                                                              |
|                                                                                                    | ?                                                                                                    | SHIFT                                                                                                    | PWR                                                          |
| 🐔 🔿 Ask me anything 🛛 📮 📼 🚔 🥯 🔛                                                                                                    |                                                                                                    | <u> </u>                                                                                                    | ) 12:22 AM<br>3/9/2021                                       |
|                                                                                                    |                                                                                                    |                                                                                                    |                                                              |
| File Options Windows Help                                                                                                    | A Ma                                                                                                    | de by FlashBack<br>//www.uQuueskrea<br>atermark remove                                                      | order.com                                                    |
| File Options Windows Help<br>Vehicle Identification<br>Select one of the following<br>Model Year(s)                                                                                                    | K Ma                                                                                                    | de by PlachBack<br>//www.www.www.activec<br>atermark remove                                                 | rter com                                                     |
| TECH2-SCREEN       - • • ×         File Options Windows Help       Vehicle Identification         Select one of the following<br>Model Year(s)                                                                                                    | K +                                                                                                    | de by FleehBack<br>//www.conserved<br>atermark remove<br>termark remove<br>termark remove<br>termark remove | rder.com<br>d when licensed<br>YES<br>→                      |
| <pre> File Options Windows Help  Vehicle Identification Select one of the following Model Year(s)  (D) 2013 (C) 2012 </pre>                                                                                                    | K<br>K<br>EXIT                                                                                                    | de by PachBack<br>Jermark remove<br>ENTER                                                                   | rder.com<br>d when licensed<br>YES<br>→<br>NO                |
| <pre> Vehicle Identification Select one of the following Model Year(s) (D) 2013 (C) 2012 (B) 2011 </pre>                                                                                                    | EXIT                                                                                                    | de by PachBack<br>//www.conserved<br>atemark remove<br>temark remove<br>temark<br>ENTER                     | rder.com<br>d when licensed<br>YES<br>→<br>NO                |
| <pre> Vehicle Identification Select one of the following Model Year(s) (D) 2013 (C) 2012 (B) 2011 (A) 2010 (9) 2009 </pre>                                                                                                    | EXIT                                                                                                    | de by PachBack<br>www.construction<br>termark remove<br>f<br>ENTER<br>f<br>F1                               | rder.com<br>d when ficensed<br>YES<br>→<br>NO<br>F2          |
| File Options Windows Help          Vehicle Identification         Select one of the following<br>Model Year(s)         (D) 2013         (C) 2012         (B) 2011         (A) 2010         (9) 2009         (8) 2008                                                                                                    | ₩ ₩ <p< th=""><th>de by FleehBack<br/>atemark remove<br/>▲<br/>ENTER<br/>↓<br/>F1<br/>F4</th><th>rter.com<br/>YES<br/>→<br/>NO<br/>F2<br/>F5</th></p<>                                 | de by FleehBack<br>atemark remove<br>▲<br>ENTER<br>↓<br>F1<br>F4                                            | rter.com<br>YES<br>→<br>NO<br>F2<br>F5                       |
| <ul> <li>TECH2-SCREEN - Ø ×</li> <li>File Options Windows Help</li> <li>Vehicle Identification</li> <li>Select one of the following<br/>Model Year (s)</li> <li>(D) 2013</li> <li>(C) 2012</li> <li>(B) 2011</li> <li>(A) 2010</li> <li>(9) 2009</li> <li>(8) 2008</li> <li>(7) 2007</li> <li>(6) 2006</li> </ul>                                                                                                    | ₩ ₩ <p< th=""><th>de by PachBack<br/>www.ichadred<br/>atemark remove<br/>♠<br/>ENTER<br/>↓<br/>F1<br/>F4<br/>F7</th><th>rter.com<br/>YES<br/>→<br/>NO<br/>F2<br/>F5<br/>F8</th></p<>   | de by PachBack<br>www.ichadred<br>atemark remove<br>♠<br>ENTER<br>↓<br>F1<br>F4<br>F7                       | rter.com<br>YES<br>→<br>NO<br>F2<br>F5<br>F8                 |
| <ul> <li>TECH2-SCREEN - Ø ×</li> <li>File Options Windows Help</li> <li>Vehicle Identification</li> <li>Select one of the following<br/>Model Year (s)</li> <li>(D) 2013</li> <li>(C) 2012</li> <li>(B) 2011</li> <li>(A) 2010</li> <li>(B) 2010</li> <li>(B) 2009</li> <li>(B) 2009</li> <li>(B) 2009</li> <li>(B) 2009</li> <li>(B) 2009</li> <li>(B) 2009</li> <li>(B) 2009</li> <li>(B) 2009</li> <li>(B) 2009</li> <li>(B) 2005</li> </ul>                                                                                                    |                                                                                                    | de by PachBack<br>Jernark remove<br>ENTER<br>↓<br>F1<br>F4<br>F7<br>EXIT                                    | rter.com<br>YES<br>→<br>NO<br>F2<br>F5<br>F8<br>ENTER        |
| Year (s)       -       Ø       ×         Vehicle Identification       Select one of the following Model Year (s)       ▲         (0) 2013       ▲         (0) 2013       ▲         (1) 2013       ▲         (2) 2012       ▲         (3) 2009       ▲         (6) 2008       ↓         (7) 2007       ↓         (6) 2006       ↓         (5) 2005       ↓         (1 / 23 - ▼         (0) 2013                                                                                                    | ₩ ₩ <p< th=""><th>de by Factback<br/>termark remove<br/>ENTER<br/>↓<br/>F1<br/>F4<br/>F7<br/>EXIT<br/>●</th><th>rter som<br/>YES<br/>→<br/>NO<br/>F2<br/>F5<br/>F8<br/>ENTER</th></p<> | de by Factback<br>termark remove<br>ENTER<br>↓<br>F1<br>F4<br>F7<br>EXIT<br>●                               | rter som<br>YES<br>→<br>NO<br>F2<br>F5<br>F8<br>ENTER        |
| Image: Product of the second of the second of the seco |                                                                                                    | de by PachBack<br>Demark remove<br>ENTER<br>↓<br>F1<br>F4<br>F7<br>EXIT<br>O<br>SHIFT                       | rter con<br>YES<br>→<br>NO<br>F2<br>F5<br>F8<br>ENTER<br>PWR |